## Fichier d'aide Latispro

Ouverture Latispro :

Brancher l'émetteur à -12V et +12 V (générateur allumé)

Emetteur d'ultrason Interrupteur sur I (et non sur 0) en Mode sinusoïdal permanant

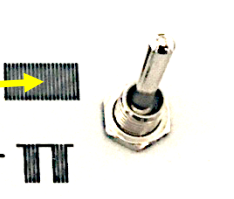

|      | Nom          |
|------|--------------|
| pide |              |
|      | 🌋 3D Viewer  |
|      | Acquisonic   |
|      | 🔚 AMCap      |
|      | 🚔 Avimeca2.7 |
|      | 🏋 Avogadro   |
|      | 🞏 ChemBasic  |
|      | 冠 ChemSketch |
|      | 🔑 ChimPack   |
|      | 🐋 Latis-Pro  |

🛃 📙 👳 | Logiciels Physique-chimie

Partage

↑ → Logiciels Physique-chimie

Affichage

 $\times$ 

Relier la carte SYSAM au secteur puis à l'ordi Le témoin rouge alimentation doit être allumé Sur cette arte d'acquisition SYSAM :

ichier Accueil

🚁 Accès ra

Ce PC

- Brancher le fil rouge sortant du (récepteur 1) sur l'entrée EAO

- Brancher un fil noir sortant du (récepteur 1) à la masse (rateau)

Appuyer sur la touche F10 pour l'acquisition. *Réaliser une copie d'écran pour la coller sur le fichier Word.* Appeler le prof. *Avec son accord, fermer le fichier Latispro* 

Possibilité de problème avec le générateur de tension de l'émetteur ultrason : vérifier que les 2 diodes vertes restent allumées au cours des manips, autrement prévenez le professeur (qui peut être vous en fournira un autre).

## Mesure fréquence

En suivant le chemin indiqué (dossier joune : Ce PC etc.) : Ouvrir le fichier onde ultrason\_01\_fréquence :

## 📙 | 🛃 📙 🖵 | onde ultrasonore

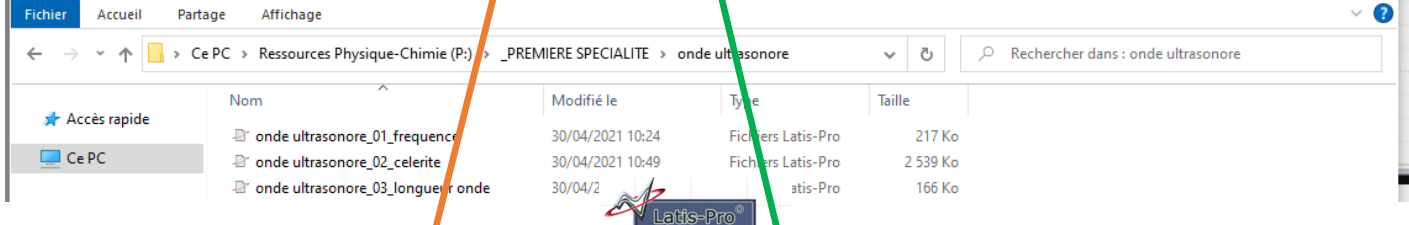

Appuyer sur la vignette centrale 🛛 Latispro ».

Les réglages ont déjà été fait (Sélection de EAO etc..). Placer e (récepteur 1) à quelques cm de l'émetteur. Emetteur d'ultrason enmoder sinusoïdal permanant. Appuyer sur la touche F10 pour l'acquisition

Utiliser Clic droit pour le calibrage.

Utiliser Clic droit pour obteni le réticule. Choisir avec le réticule le début d'un motif puis : nouvelle origine

Réaliser la mesure donnant une précision importante. Déterminer la fréquence par calcul. Pour sortir du réticule clic ciroit : Terminer. *Réaliser une copie d'écran pour la coller sur le fichier Word.* Appeler le prof. Avec son cccord, fermer le fichier Latispro.

**Mesure célérité** En suivant le chemin indiqué : Ouvrir le fichier onde ultrason\_02\_celerite :

Appuyer sur la vignette centrale « Latispro ». Les réglages ont déjà été fait (Sélection de EAO etc. Placer le (récepteur 1) à 50 cm du (récepteur 2). Mode **émetteur salves courtes** 

Appuyer sur la touche 10 pour l'acquisition. Utiliser Clic droit pour obtenir le réticule. Choisir avec le réticule le début d'un motif puis : nouvelle origine. Utiliser le réticule

Mesure longueur on de : Mode Emetteur ultrason en Mode sinusoïdal permanant

Attention : le mode continu prédomine le mode salve. le mode continu doit être déselectionné.

*En suivant le chem n indiqué (dossier jaune : Ce PC etc..) : Ouvrir le fichier onde ultrason\_03\_longueur onde:* 

Appuyer sur la vignette centrale « Latispro ». Les réglages ont déjà été fait (Sélection de EAO etc..) Placer le (récepteur1) à côté du (récepteur 2). Appuyer sur la touche F10 pour l'acquisition

Possibilité de problème avec une amplitude du signal trop faible. Prévenez le professeur, qui modifiera le réglage.

Déplacer alors un des récepteurs afin que les 2 signaux soient en phase :

Réaliser la mesure donnant une précision importante. Appeler le prof. Réaliser une copie d'écran pour la coller sur le fichier Word. Avec son accord, fermer le fichier Latispro